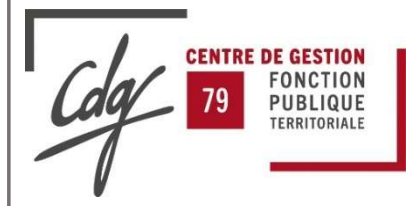

# Déclaration et versement des cotisations au Centre de Gestion 79

La déclaration des cotisations CDG se fait sur la plateforme Net Cotisation - ARKETEAM - (<u>https://cdg-portal.arketeam.fr/cdg79/</u>). Elle permet à votre Service de Gestion Comptable de rapprocher votre mandat de paie (cotisations CDG) avec les éléments que vous aurez préalablement saisis (masses salariales et effectifs).

### 1) Identification :

Vos identifiants vous ont été envoyés par courrier. Si vous avez besoin de les obtenir à nouveau, merci d'en faire la demande par mail à l'adresse suivante <u>cotisations@cdg79.fr</u>

| Cdg To Forcion<br>To Contraction<br>To Contraction                                                                                                    |                                                                                                    |                                                                                                    |
|----------------------------------------------------------------------------------------------------|----------------------------------------------------------------------------------------------------|----------------------------------------------------------------------------------------------------|
| ACCUEIL                                                                                                    |                                                                                                    |                                                                                                    |
|                                                                                                    | Identification Nom d'utilisateur : Mot de passe : Connexion Annuler Reconnexion automatique Mot de passe oublié ?                                                                | Renseigner les zones :<br>« Nom d'utilisateur »<br>correspondant à votre identifiant<br><b>261C</b><br>« Mot de passe »<br>Puis cliquer sur « Connexion »<br>pour vous connecter. |
| Si le message suivant apparait                                                                                                    | Connexion échouée. Le mot de passe est sensible à la casse.                                                                                                    | c'est que le mot de passe est incorrect.                                                                                                    |
| Vous pouvez réinitialiser le mo<br><u>Mot de passe oublié ?</u><br>Si vous avez oublié votre mot de passe alors un email avec un lien de ri<br>email and d'are redriné vers une page d'you pourrez créer un nouve | t de passe en cliquant sur Mot de passe oublié ?<br>éintialisation va vous être envoyé à votre adresse de courriel enregistrée. Cliquez sur le lien dans cet<br>au mot de passe. |                                                                                                    |
| Nom d'utilisateur :                                                                                                    | « Nom d'utilisateur »                                                                                                    | » correspondant à votre identifiant <b>261C</b>                                                                                                    |

Un lien est envoyé à l'adresse mail déclarée par la collectivité à la création du compte. Pour connaitre cette adresse mail, merci d'adresser votre demande à <u>cotisations@cdg79.fr</u>

Une fois connecté, vous pouvez consulter les déclarations antérieures ou déclarer celle du mois concerné. Différents statuts de visualisation sont possibles.

#### 2) Consultation : « Toutes » = Retrouver toutes vos déclarations de l'année en cours. « A déclarer » = Les déclarations qu'il vous reste à déclarer sur l'année en cours. Déclaration des cotisations au Centre de Gestion Cliquer sur **Q** Rechercher pour afficher le Recherche résultat. Année : 2022 ~ Statut : Toutes Statut : Toutes ~ Q Rechercher Résultats 12 élément(s) trouvé(s) Affiche 50 🗸 résultat par page N° Période Collectivité Montant dèclaré Montant versé Statut Type de collectivité 261C00800202211 Janvier CDG79 7 410 € 7 410€ Validée CDG ۵ 261C00800202212 Février CDG79 6 317 € 6 317 € Validée CDG • 261C00800202213 Mars CDG79 7 777 € CDG A traiter ۵ € 261C00800202221 Avril CDG79 CDG € A déclarer Mai CDG79 CDG A déclarer € Pour saisir les cotisations, Juin CDG79 € A déclarer CDG cliquer sur le numéro du mois Juillet CDG79 € A déclarer CDG concerné. Août CDG79 A déclarer CDG €

## 3) Saisie des informations :

Cette opération est à réaliser avant la transmission en trésorerie de votre bordereau de paie.

| Compléter le bordereau                                      |                                                                | Renseigner obligatoirement    |
|-------------------------------------------------------------|----------------------------------------------------------------|-------------------------------|
|                                                             |                                                                | les zones « effectif » et     |
|                                                             |                                                                | « montant des salaires » nour |
| Retour à la liste des déclarations                          |                                                                | los doux statuts indigués     |
| Cotisations OBLIGATOIRES ET OPTIC                           | ONNELLES pour la période de Avril 2025 exigibles au 05/05/2025 | ies deux statuts mulques.     |
| Définition du compte                                        |                                                                | Si vous n'avez pas d'agent    |
|                                                             |                                                                | pour un des statuts, indiquer |
| Nom de la collectivité : C                                  |                                                                | O dans la zono « offectif »   |
| Adresse de la collectivite :                                |                                                                | o dans la zone « effectir ».  |
|                                                             |                                                                |                               |
| N° de Siret :                                               |                                                                |                               |
| N° interne : 261C                                           |                                                                |                               |
|                                                             | +                                                              | ★                             |
| CATEGORIE D'AGENTS<br>(hors contrats de droit privé)        | Effectif                                                       | Montant des salaires          |
| Agents soumis au régime général pour l'ensemble des risques |                                                                | 0.00 €                        |
| Agents permanents affiliés à la C.N.R.A.C.L.                |                                                                | 0.00 €                        |
| ASSIETTE DE LA COTISATION SALAIRES                          | 0                                                              | 0,00 €                        |
| NATURE DES COTISATIONS                                      | Taux                                                           | Montant                       |
| Missions Obligatoires                                       | 0,80%                                                          | 0,00 €                        |
| Missions Complémentaires                                    | 0,20%                                                          | 0,00 €                        |
|                                                             | Total à payer                                                  | 0,00 €                        |
|                                                             |                                                                |                               |
| L'application calcule autom                                 | natiquement les montants à verser                              |                               |
|                                                             | ait âtre identique à solui de vetre reer                       | - det                         |
| Le montant de votre declaration de                          | olt etre identique à ceiul de votre mar                        | idat.                         |
| D'un commun accord avec le SGC une                          | différence de quelques centimes est a                          | cceptée.                      |
|                                                             |                                                                |                               |

|                                               |            | Penser à reporter cette        |
|-----------------------------------------------|------------|--------------------------------|
| landatement                                   |            | <br>référence d'enregistrement |
| Date de mandatement :                         |            | sur votre mandat de paie.      |
| Numéro de mandat :                            | 22222222   |                                |
| Référence à indiquer sur votre mandat 2610    | 0800202221 |                                |
|                                               |            |                                |
| · · · · · · · · · · · · · · · · · · ·         |            |                                |
| nformations complémentaires                   |            |                                |
| formations complémentaires<br>Commentaires :  |            |                                |
| nformations complémentaires<br>Commentaires : |            |                                |
| formations complémentaires<br>Commentaires :  |            |                                |
| rformations complémentaires<br>Commentaires : |            |                                |
| rformations complémentaires<br>Commentaires : |            |                                |
| formations complémentaires<br>Commentaires :  |            |                                |
| formations complémentaires<br>Commentaires :  |            |                                |

Une fois ces différents champs renseignés, valider la déclaration.

La déclaration peut être mensuelle ou trimestrielle. Si vous souhaitez changer la périodicité, envoyez votre demande à l'adresse <u>cotisations@cdg79.fr</u>

Attention, sachez qu'un seul et unique virement mensuel (et donc mandat) est possible par déclaration.

## 4) Visualisation déclaration saisie :

| Rechercher              |                        |              |                    | Possibili<br>au for<br>Ce doc | Possibilité de générer le certificat de déclarati<br>au format .pdf en cliquant sur l'imprimante.<br>Ce document peut servir de justificatif à votr |                      |                 |  |  |
|-------------------------|------------------------|--------------|--------------------|-------------------------------|----------------------------------------------------------------------------------------------------|----------------------|-----------------|--|--|
| litats                  |                        |              |                    |                               | mandat de paiement.                                                                                                    |                      |                 |  |  |
| lément(s) trouvé(s)     |                        |              |                    |                               |                                                                                                    |                      |                 |  |  |
| he 50 🗸 résultat par pa | age                    |              |                    |                               |                                                                                                    |                      |                 |  |  |
| N°                      | Période                | Collectivité | Montant déclaré    | Montant versé                 | Statut                                                                                                    | Type de collectivité |                 |  |  |
| 261C00800202511         | Janvier                | CDG79        | ,00 €              | ,00€                          | Validée                                                                                                    | CDG                  | 🔁 <del>+</del>  |  |  |
| 261C00800202512         | Février                | CDG79        | ,00€               | ,00 €                         | Validée                                                                                                    | CDG                  | •               |  |  |
| 261C00800202513         | Mars                   | CDG79        | ,00€               | ,00€                          | Validée                                                                                                    | CDG                  | •               |  |  |
| 261C00800202521         | Avril                  | CDG79        |                    |                               | A déclarer                                                                                                    | CDG                  |                 |  |  |
| 261C00800202522         | Mai                    | CDG79        |                    |                               | A déclarer                                                                                                    | CDG                  |                 |  |  |
| 261C00800202523         | Juin                   | CDG79        |                    |                               | A déclarer                                                                                                    | CDG                  |                 |  |  |
| 261C06800202531         | Ju <mark>i</mark> llet | CDG79        |                    |                               | A déclarer                                                                                                    | CDG                  |                 |  |  |
| 261C00800202532         | Août                   | CDG79        |                    |                               | A déclarer                                                                                                    | CDG                  |                 |  |  |
| 261000800202533         | Septembre              | CDG79        |                    |                               | A déclarer                                                                                                    | CDG                  |                 |  |  |
| 261C00800202541         | Octobre                | CDG79        |                    |                               | A déclarer                                                                                                    | CDG                  |                 |  |  |
| 261C00800202542         | Novembre               | CDG79        |                    |                               | A déclarer                                                                                                    | CDG                  |                 |  |  |
| 261C00800202543         | Décembre               | CDG79        |                    |                               | A déclarer                                                                                                    | CDG                  |                 |  |  |
| Total des monta         | ants déclarés : 0      | 0€           |                    |                               |                                                                                                    |                      |                 |  |  |
| -                       |                        |              |                    |                               |                                                                                                    |                      |                 |  |  |
| Total des mor           | itants verses . ,0     | 0 €          |                    |                               |                                                                                                    | _                    |                 |  |  |
|                         |                        | Va           | us pouvez égalem   | ent cliquer sur cette i       | cone pour                                                                                                    |                      | ableaux de bord |  |  |
|                         |                        |              | obtenir une synthe | èse par période, ainsi        | que les                                                                                                    | 1                    | ι,<br>Δ         |  |  |
|                         |                        |              | montants intég     | rés par date, dans Hé         | élios.                                                                                                    |                      |                 |  |  |
|                         |                        |              |                    |                               |                                                                                                    | _                    | 2 2             |  |  |

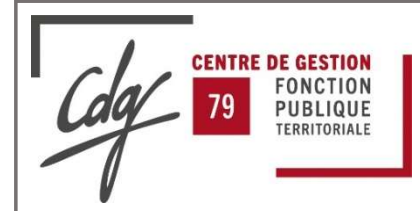

Pour plus de renseignements, merci de contacter le service Finances du Centre de Gestion des Deux Sèvres

> au 05 49 06 84 60 ou à l'adresse mail suivante :

> > cotisations@cdg79.fr